# ESS Mobile 3.0: Requesting Time Off

Employees can request a partial day off, a whole day off, or several days off.

To request time off:

1. Tap the Three Line menu () in the upper-left corner of the screen. The left panel is expanded.

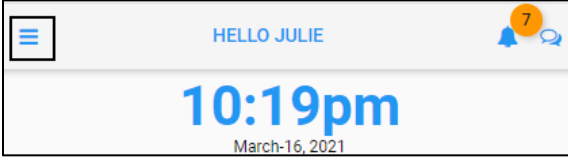

2. Tap the **CALENDAR** menu item. The calendar screen is displayed.

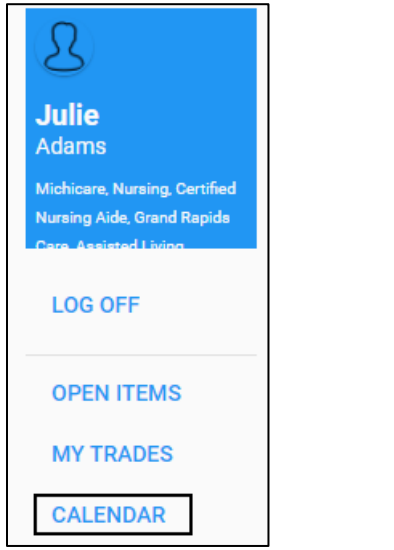

3. Tap **MENU**. The menu options are expanded.

| BACK |                |                   |                       |              |     | номе |
|------|----------------|-------------------|-----------------------|--------------|-----|------|
| <    |                | МА                | RCH 202               | 1 👻          |     | >    |
| Su   | Мо             | Tu                | We                    | Th           | Fr  | Sa   |
| 28   | 1              | 2                 | 3                     | 4            | 5   | 6    |
| 7    | 8              | 9                 | 10                    | 11           | 12  | 13   |
| 14   | 15             | 16                | 17                    | 18           | 19  | 20   |
| 21   | 22             | 23                | 24                    | 25           | 26  | 27   |
| 28   | 29             | 30                | 31                    | 1            | 2   | 3    |
|      | МА<br>10<br>то | 6 Hour<br>Regul   | ly Accum<br>ar ∣ 8:30 | ulations     |     |      |
|      | MA<br>10<br>TU | R Pay F<br>5 No W | Period Be             | gins<br>Iles |     |      |
| MENU |                | R                 | EFRESH                |              | PIC | KUPS |

4. Tap **REQUEST TIME OFF**. The **REQUEST TIME OFF** calendar view is displayed with the current date highlighted.

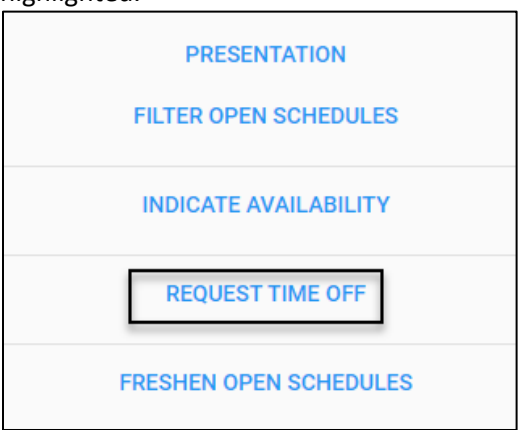

The employee can request a partial day off, a full day off, or several days off.

## **Request a Partial Day Off**

To take a partial day off:

1. Select a date for time off by tapping a day in the calendar. The selected date is identified with a blue circle and is listed at the bottom of the calendar.

| BACK                                 |       |     |          |        |     | ном | Е |
|--------------------------------------|-------|-----|----------|--------|-----|-----|---|
|                                      |       | RE  | QUEST TI | VE OFF |     |     |   |
| SUN                                  | MON   | TUE | WED      | THU    | FRI | SAT |   |
| <mark>ଞ୍ଚ</mark> 28                  | MAR 1 | 2   | 3        | 4      | 5   | 6   | • |
| MAR<br>2                             | 8     | 9   | 10       | 11     | 12  | 13  |   |
| 44 NW                                | 15    | 16  | 17       | 18     | 19  | 20  |   |
| 44 MAR                               | 22    | 23  | 24       | 25     | 26  | 27  |   |
| 82 MAR                               | 29    | 30  | 31       | ¥d 1   | 2   | 3   |   |
| 4<br>NdV                             | 5     | 6   | 7        | 8      | 9   | 10  |   |
| ቼ 11                                 | 12    | 13  | 14       | 15     | 16  | 17  | - |
| Select an Ending Date<br>Mar-19-2021 |       |     |          |        |     |     |   |
|                                      |       |     |          |        |     | NEX | т |

Note:

• If selected dates do not meet the earliest allowed date requirements, the following message is displayed.

The earliest allowed date is Jul-9 2017

• To start over, tap any calendar day to clear all selections and re-tap the date for selection.

2. Select the same date by tapping the same day in the calendar. Two same date entries are displayed at the bottom of the calendar, which indicate the starting date and the ending date of time off are the same day. Tap **NEXT**.

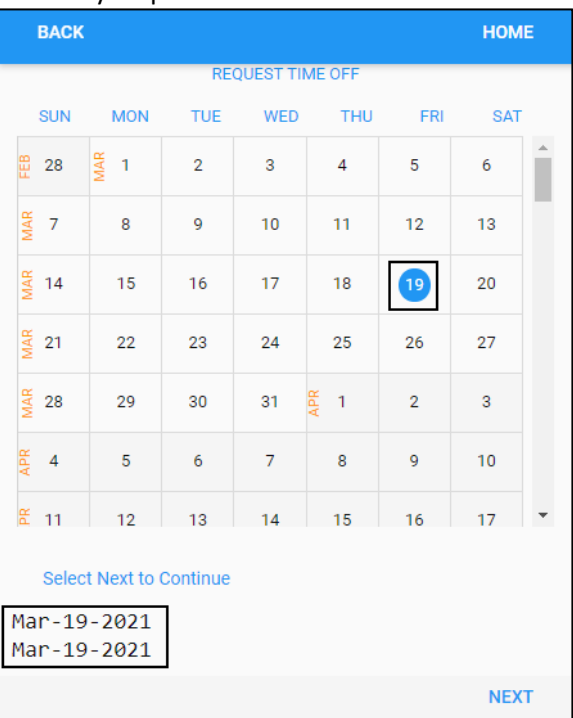

3. Specify the following properties. Tap **SAVE**.

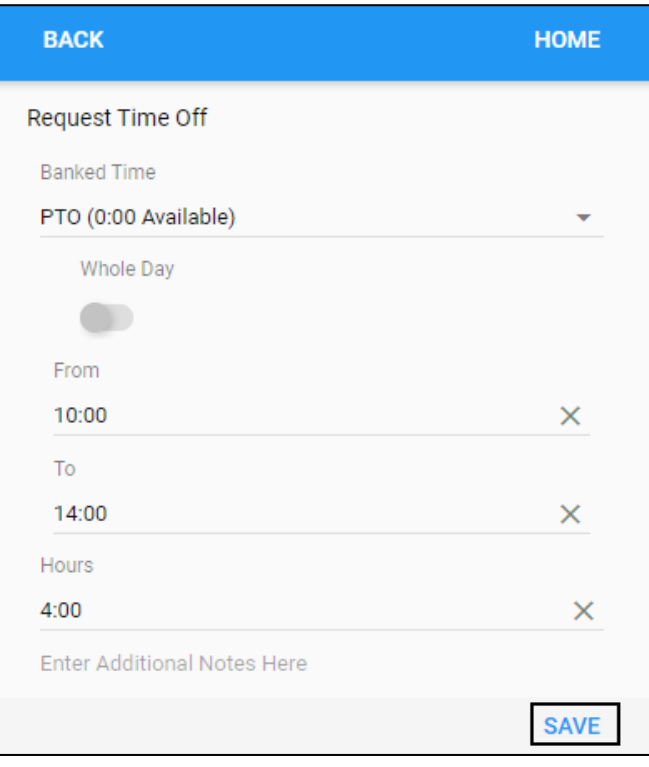

| Property    | Description                                                                                                    |
|-------------|----------------------------------------------------------------------------------------------------|
| Banked Time | Select a benefit bank to use for this leave request                                                                                                    |
| Whole Day   | Disable this switch by tapping the <b>Whole Day</b> slider to the left<br>for the partial day and specify the starting time in the <b>From</b><br>field and the ending time in the <b>To</b> field. |
| From        | If the Whole Day toggle switch is disabled, the <b>From</b> field is unavailable. Specify the starting time of this leave request.                                                                  |
| То          | If the Whole Day toggle switch is disabled, the <b>To</b> field is unavailable. Specify the ending time of this leave request.                                                                      |
| Hours       | Specify the total hours of this leave request                                                                                                    |
| Comments    | Enter additional notes to accompany this leave request                                                                                                    |

4. The leave request is submitted and displayed with detailed information below the calendar and on the Home screen.

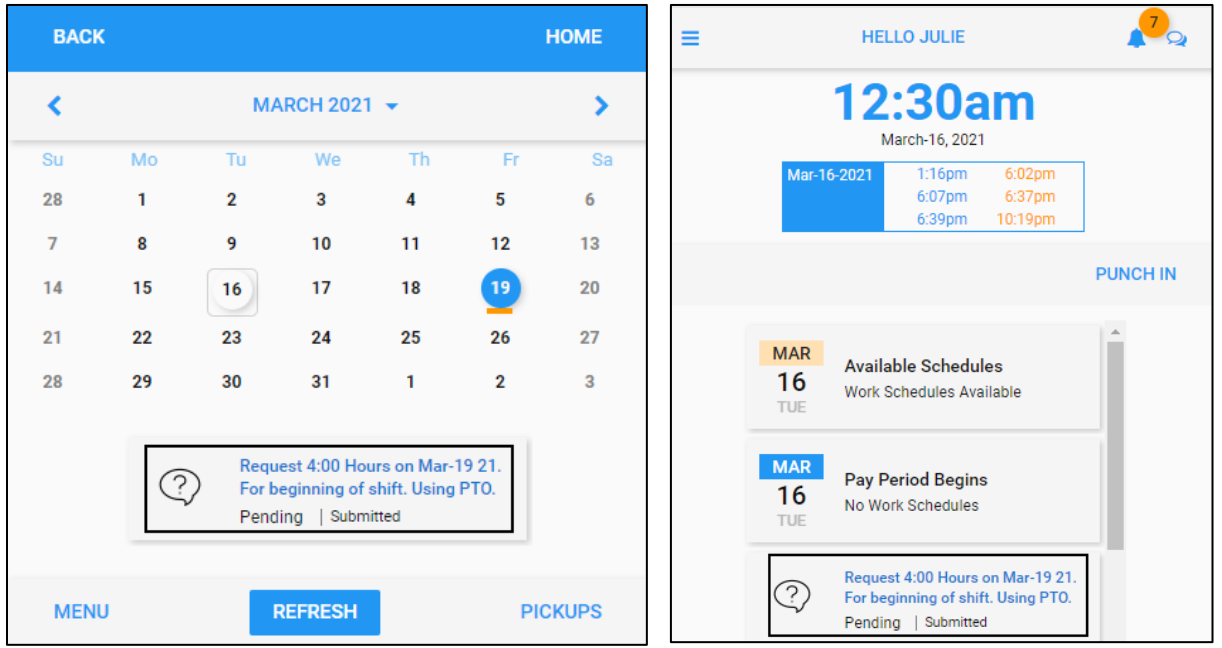

#### **Cancel Submitted Leave Request**

The submitted leave requests are displayed on the Home screen and can be accessed via the **OPEN ITEMS** menu item. A submitted leave request with the Pending status can be canceled.

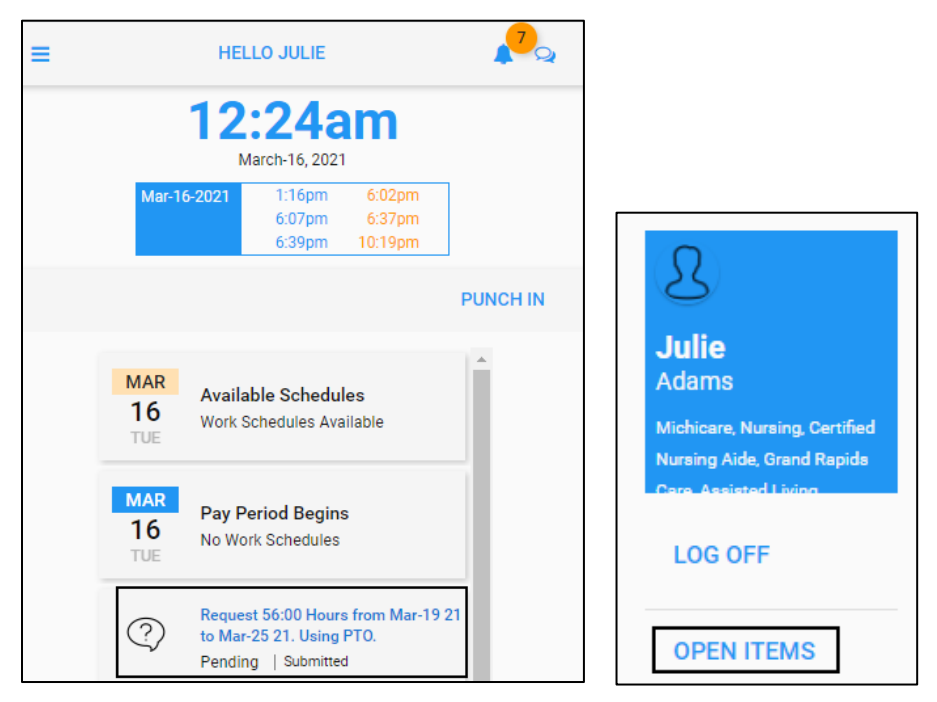

To cancel a submitted leave request from the Home screen:

1. Tap a *Submitted* leave request whose status is *Pending*.

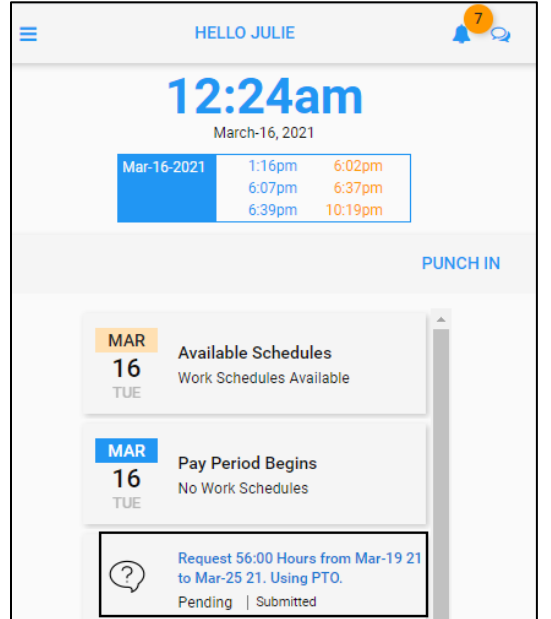

2. Tap UNDO LEAVE REQUEST. The Remove Leave Request screen is displayed.

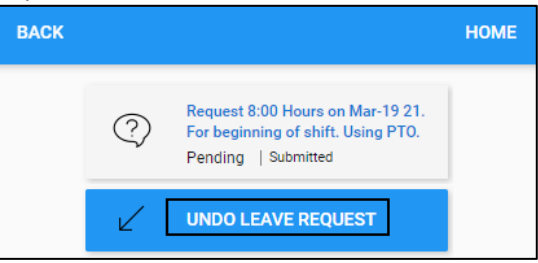

3. Enter comments for canceling submitted leave request if needed. Tap SAVE.

| BACK                    | Remove Leave Request      | HOME |
|-------------------------|---------------------------|------|
| Remove L                | eave Request              |      |
| Remove Lea<br>Add Comme | ve Request<br>entary Here |      |
| Cancel My Lea           | ive Request.              |      |
|                         |                           | SAVE |

4. The submitted leave request is removed.

To cancel a submitted leave request via the **OPEN ITEMS** menu item:

1. Tap the Three Line menu () in the upper-left corner of the screen. The left panel is expanded.

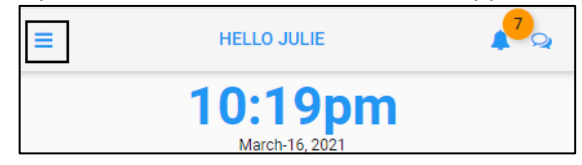

2. Tap the **OPEN ITEMS** menu item.

| 2                                                           |  |
|-------------------------------------------------------------|--|
| <b>Julie</b><br>Adams                                       |  |
| Michicare, Nursing, Certified<br>Nursing Aide, Grand Rapids |  |
| LOG OFF                                                     |  |
| OPEN ITEMS                                                  |  |

3. Tap a *Submitted* leave request whose status is *Pending*.

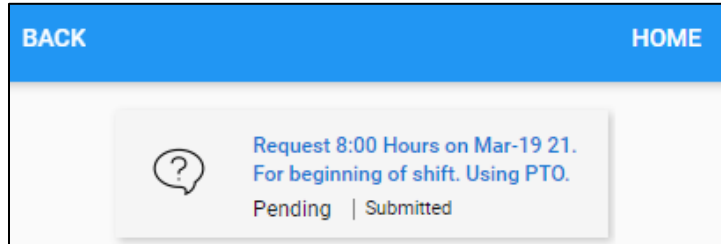

4. Tap UNDO LEAVE REQUEST. The Remove Leave Request screen is displayed.

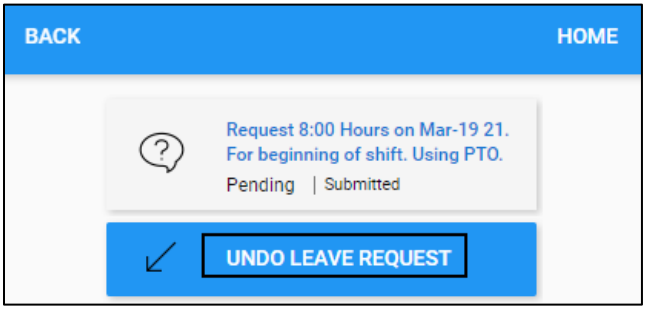

5. Enter comments for canceling submitted leave request if needed. Tap **SAVE**.

| BACK          | Remove Leave Request | HOME |
|---------------|----------------------|------|
| Remove L      | eave Request         |      |
| Remove Lea    | ve Request           |      |
| Add Comme     | entary Here          |      |
|               |                      |      |
| Cancel My Lea | ave Request.         |      |
|               |                      |      |
|               |                      | SAVE |

6. The submitted leave request is removed from the calendar and Open Items menu item.

| Image: Subscript of the subscript of the su |      |      | BAC | ٢  |    |          |    |     | HOME  |
|----------------------------------------------------------------------------------------------------|------|------|-----|----|----|----------|----|-----|-------|
| Su Mo Tu We Th Fr Sa   28 1 2 3 4 5 6   7 8 9 10 11 12 13   14 15 16 17 18 19 20   21 22 23 24 25 26 27   28 29 30 31 1 2 3   MENU REFRESH PICKUPS                                                                                                    |      |      | <   |    | MA | RCH 2021 | •  |     | >     |
| 28 1 2 3 4 5 6   7 8 9 10 11 12 13   14 15 16 17 18 19 20   21 22 23 24 25 26 27   28 29 30 31 1 2 3   MENU REFRESH PICKUPS                                                                                                    |      |      | Su  | Мо | Tu | We       | Th | Fr  | Sa    |
| 7 8 9 10 11 12 13   14 15 16 17 18 19 20   21 22 23 24 25 26 27   28 29 30 31 1 2 3   MENU REFRESH PICKUPS                                                                                                    |      |      | 28  | 1  | 2  | 3        | 4  | 5   | 6     |
| 14 15 16 17 18 19 20   21 22 23 24 25 26 27   28 29 30 31 1 2 3   MENU REFRESH PICKUPS                                                                                                    |      |      | 7   | 8  | 9  | 10       | 11 | 12  | 13    |
| BACK HOME 21 22 23 24 25 26 27   BACK HOME 28 29 30 31 1 2 3   MENU REFRESH PICKUPS                                                                                                    |      |      | 14  | 15 | 16 | 17       | 18 | 19  | 20    |
| BACK   HOME   28   29   30   31   1   2   3     MENU   REFRESH   PICKUPS                                                                                                    |      |      | 21  | 22 | 23 | 24       | 25 | 26  | 27    |
| MENU REFRESH PICKUPS                                                                                                    | BACK | HOME | 28  | 29 | 30 | 31       | 1  | 2   | 3     |
| MENU REFRESH PICKUPS                                                                                                    |      |      |     |    |    |          |    |     |       |
|                                                                                                    |      |      | MEN | U  | F  | REFRESH  |    | PIC | CKUPS |

# **Request a Whole Day Off**

To request an entire day off:

1. Select a date for time off by tapping a day in the calendar. The selected date is highlighted with a blue circle and listed at the bottom of the calendar.

|     | BACK  |            |         |          |        |     | ном | E |
|-----|-------|------------|---------|----------|--------|-----|-----|---|
|     |       |            | RE(     | QUEST TI | ME OFF |     |     |   |
|     | SUN   | MON        | TUE     | WED      | THU    | FRI | SAT |   |
| FEB | 28    | MAR 1      | 2       | 3        | 4      | 5   | 6   | * |
| MAR | 7     | 8          | 9       | 10       | 11     | 12  | 13  |   |
| MAR | 14    | 15         | 16      | 17       | 18     | 19  | 20  |   |
| MAR | 21    | 22         | 23      | 24       | 25     | 26  | 27  |   |
| MAR | 28    | 29         | 30      | 31       | HAN 1  | 2   | 3   |   |
| APR | 4     | 5          | 6       | 7        | 8      | 9   | 10  |   |
| Ы   | 11    | 12         | 13      | 14       | 15     | 16  | 17  | - |
|     | Selec | t an Endir | ig Date |          |        |     |     |   |
| Ma  | ar-19 | 9-2021     |         |          |        |     |     |   |
|     |       |            |         |          |        |     | NEX | т |

Note:

• If selected dates do not meet the earliest allowed date requirements, the following message is displayed.

The earliest allowed date is Jul-9 2017

• To start over, tap any calendar day to clear all selections and re-tap the date for selection.

2. Select the same date by tapping the same day in the calendar. Two same date entries are displayed at the bottom of the calendar, which indicate the starting date and the ending date of time off are the same day. Tap **NEXT**.

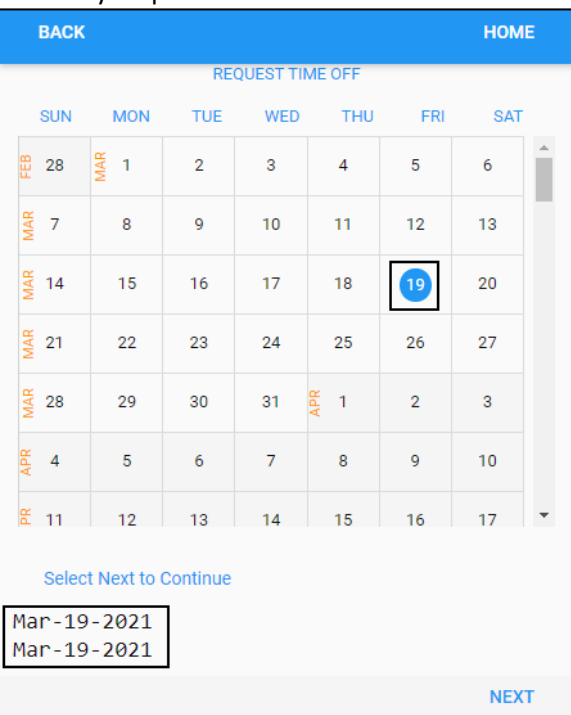

3. Specify the following properties. Tap **SAVE**.

| ВАСК                        | НОМЕ |
|-----------------------------|------|
| Request Time Off            |      |
| Banked Time                 |      |
| PTO (0:00 Available)        | •    |
| Whole Day                   |      |
|                             |      |
| From                        |      |
| 10:00                       |      |
| То                          |      |
| 14:00                       |      |
| Hours                       |      |
| 8:00                        | ×    |
| Enter Additional Notes Here |      |
|                             | SAVE |

| Property    | Description                                                                                |
|-------------|--------------------------------------------------------------------------------------------|
| Banked Time | Select a benefit bank to use for this leave request                                        |
| Whole Day   | Enable this switch by tapping the <b>Whole Day</b> slider to the right for the entire day. |
| From        | If the Whole Day toggle switch is enabled, the <b>From</b> field is unavailable.           |
| То          | If the Whole Day toggle switch is enabled, the <b>To</b> field is unavailable.             |
| Hours       | Specify the total hours of this leave request. 8:00 hours is entered by default.           |
| Comments    | Enter additional notes to accompany this leave request                                     |

4. The leave request is submitted and displayed with detailed information below the calendar and on the Home screen.

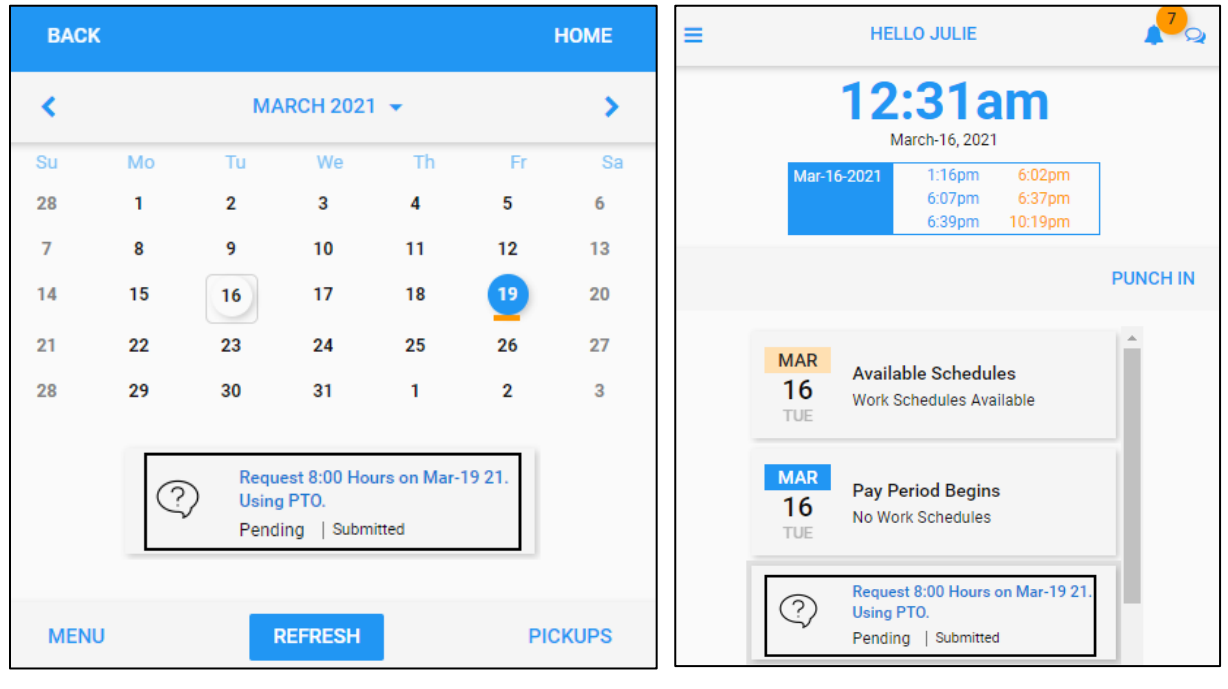

# **Request Several Days Off**

To request consecutive days off:

1. Select a starting date for time off by tapping a day in the calendar. The selected day is highlighted with blue color and listed at the bottom of the calendar.

| BAC           | к                       |         |          |        |     | ном | E |
|---------------|-------------------------|---------|----------|--------|-----|-----|---|
|               |                         | RE      | QUEST TI | ME OFF |     |     |   |
| SUN           | MON                     | TUE     | WED      | THU    | FRI | SAT |   |
| 뛾 28          | MAR 1                   | 2       | 3        | 4      | 5   | 6   | 1 |
| MAR 2         | 8                       | 9       | 10       | 11     | 12  | 13  |   |
| 4 MAR         | 15                      | 16      | 17       | 18     | 19  | 20  |   |
| MAR 51        | 22                      | 23      | 24       | 25     | 26  | 27  |   |
| MAR 58        | 29                      | 30      | 31       | NAA 1  | 2   | 3   |   |
| APA 4         | 5                       | 6       | 7        | 8      | 9   | 10  |   |
| ₩<br>11       | 12                      | 13      | 14       | 15     | 16  | 17  | - |
| Sele<br>Mar-1 | ect an Endir<br>.9-2021 | ng Date |          |        |     |     |   |
|               |                         |         |          |        |     | NEX | т |

Note:

• If selected dates do not meet the earliest allowed date requirements, the following message is displayed.

The earliest allowed date is Jul-9 2017

• To start over, tap any calendar day to clear all selections and re-tap the date for selection.

2. Select an ending date by tapping a day in the calendar. The starting date and ending date are identified with blue circles and listed at the bottom of the calendar. Tap **NEXT**.

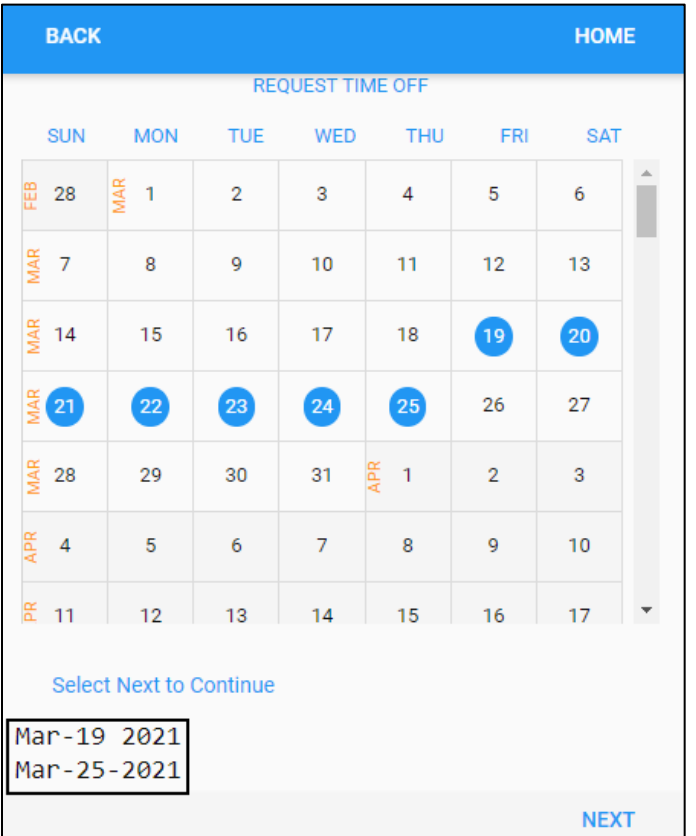

3. Specify the following properties. Tap **SAVE**.

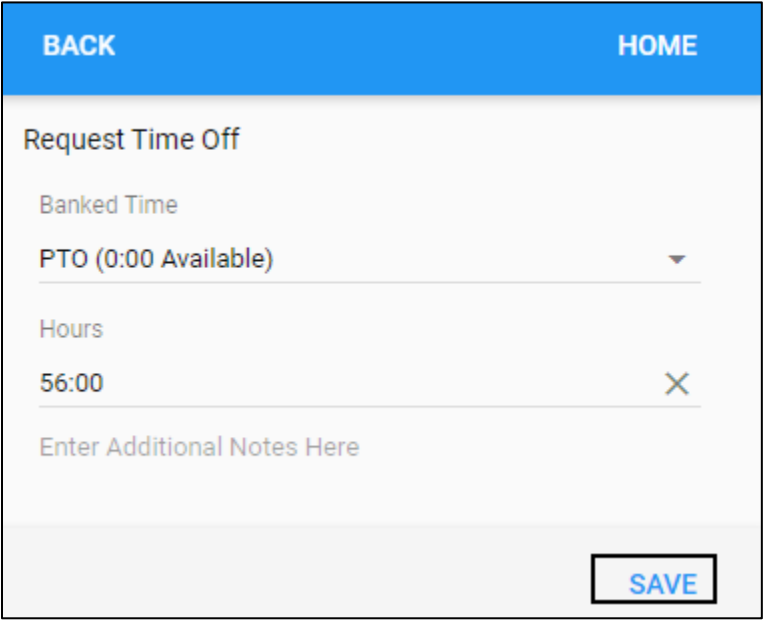

| Property    | Description                                                                      |
|-------------|----------------------------------------------------------------------------------|
| Banked Time | Select a benefit bank to use for this leave request.                             |
| Hours       | Specify the total hours of this leave request. 8:00 hours is entered by default. |
| Comments    | Enter additional notes to accompany this leave request.                          |

4. The leave request is submitted and displayed with detailed information below the calendar and on the Home screen.

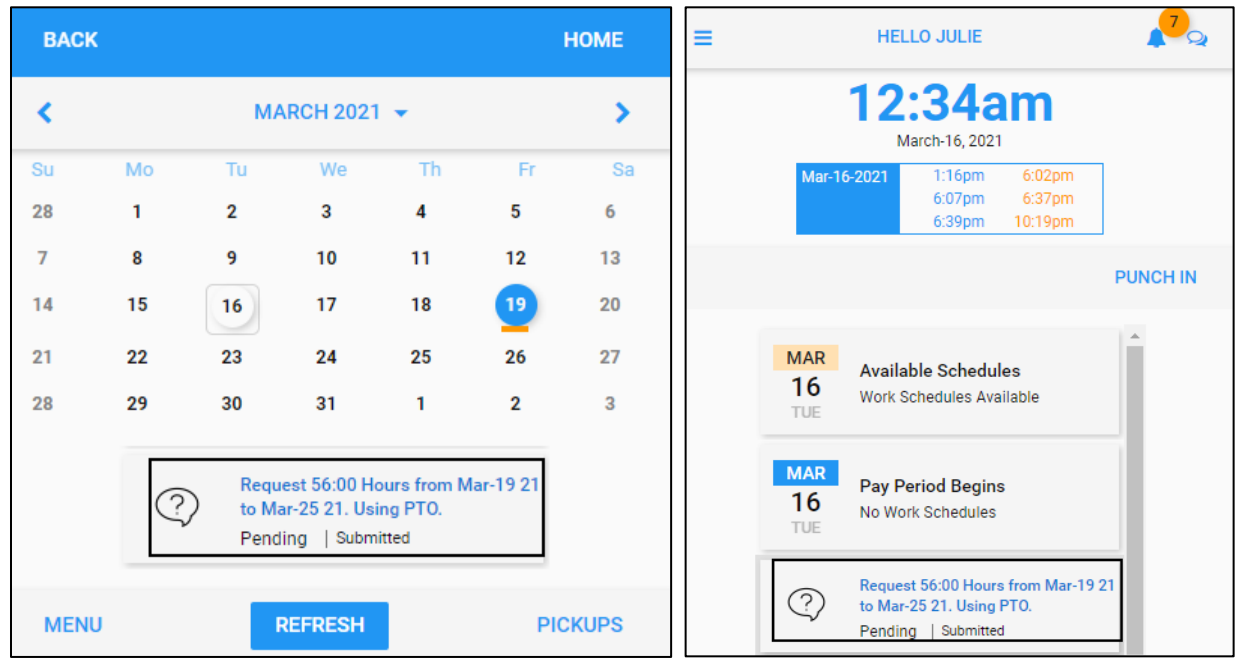

©2021 Attendance on Demand, Inc. All rights reserved. Attendance on Demand is a registered trademark of Attendance on Demand, Inc. (AOD). Nothing contained here supersedes your obligations under applicable contracts or federal, state and local laws in using AOD's services. All content is provided for illustration purposes only.